会員各位

一般社団法人岐阜県医師会
 会長 伊在井 みどり
 (公印省略)

#### 令和6年度 岐阜県医師会 JMAT研修会の開催について(ご案内)

近年、日本各地において大規模な災害が発生しており、昨年元日には「令和6年能登半島地震」 が発生しました。また、今後、南海トラフ地震の発生も危惧されているところです。

本会では、このような災害が県内外で発生した際に備え、標記研修会を開催しており、今年度 は、令和6年能登半島地震における JMAT 岐阜の活動報告を服部順子先生、阿知波洋一郎先生か ら、また、石川県 JMAT 調整本部の本部長を務められました齊藤典才先生にもご講演を賜ります。

つきましては、ご多忙のことと存じますが、是非ご出席いただきますようお願いいたします。 受講申込につきましては、裏面の受講申込方法をご確認の上、お申込みいただきますようお願 いいたします。

記

1. 日時

令和7年3月1日(土)14時00分~16時00分

- 2.開催方法:ハイブリッド形式
  会場出席:岐阜県医師会館1階大会議室(岐阜市薮田南 3-5-11 TEL:058-274-1111)
  Web 聴講: Zoom ウェビナーで配信
- 3. 内容

「令和6年能登半島地震における JMAT 岐阜の活動報告」(15分)

医療法人敬長会理事長三好クリニック/介護医療院みよし 院長 服部 順子 先生

「JMAT 岐阜の活動報告と大規模災害関連疾患について

~令和6年能登半島地震を経験して~」(15分)

医療法人社団秀洋会 ハートクリニック 阿知波医院 院長 阿知波 洋一郎 先生

「令和6年能登半島地震におけるJMAT活動の振り返りと今後の課題について」(90分)

城北病院 副院長

石川県医師会 理事 齊藤 典才 先生

4. 単位:日本医師会生涯教育制度認定講座2単位

5. 申込方法

(1)会場出席:受講申込方法(裏面(1))に必要事項を記入の上、FAX(058-271-1651)して下さい。

(2) Web 聴講: <u>Zoom ウェビナーの事前登録が必要です</u>。裏面(2)をご参照下さい。
 <Zoom ウェビナー情報>

【事前登録 URL】

<u>https://us06web.zoom.us/webinar/register/WN\_GtBB9bSGQGeBws4WEUzF8w</u> [ ミーティング |D ] 871 5019 9913

(Zoom の HP の「参加」からミーティング ID を入力すると事前登録画面が開きます。) 【パスコード】 jmat0301

| 担当者 | 岐阜県医師会事務局    |     | 三原・遠藤        |
|-----|--------------|-----|--------------|
| TEL | 058-274-1111 | FAX | 058-271-1651 |

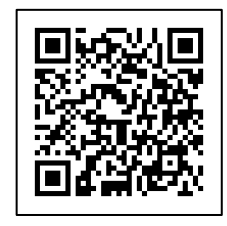

# 令和6年度 岐阜県医師会JMAT研修会

## 受講申込方法

開催日=令和7年3月1日(土)

### (1) 【会場出席の申込について】 <u>※Web 登録不要</u>

下記事項をご記入の上、FAX にてお申込み下さい。

**FAX:058-271-1651** 申込期限:令和7年2月27日(木)

| 氏名:     |      |  |  |  |
|---------|------|--|--|--|
| 地域医師会名: |      |  |  |  |
| 医療機関名:  |      |  |  |  |
| TEL :   | FAX: |  |  |  |

### (2)【Web 聴講(Zoom ウェビナー配信)について】

#### 事前登録方法 ※FAX 送信不要

①下記の URL または二次元コードより事前登録サイトに入っていただくか、Zoom の HP の「参加」 からミーティング ID を入力すると事前登録サイトが開きますので登録をお願いいたします。

### 【事前登録 URL】

https://us06web.zoom.us/webinar/register/WN GtBB9bSGQGeBws4WEUzF8w

### 【ミーティングID】 871 5019 9913

(Zoom の HP の「参加」からミーティング ID を入力すると事前登録 画面が開きます。)

【パスコード】 jmat0301

②事前登録サイトで聴講者の情報を入力し、最後に「登録」ボタンをクリ ックして下さい。

③登録完了後に岐阜県医師会<no-reply@zoom.us>より、当日の視聴への 招待メール「Zoomウェビナーの招待について」が自動に送信されます。

※迷惑メール対策やドメイン指定等されている場合は、「no-reply@zoom.us」のメールアドレス が受信できるよう設定の変更をお願いします。招待メールが届かない場合、再度登録をお願い します。

#### 当日視聴方法

①上記③で届きましたメールにあります「ウェビナーに参加」をクリックして下さい。

②「ZoomMeetingsを開く」をクリックし、パスコードを入力して下さい。

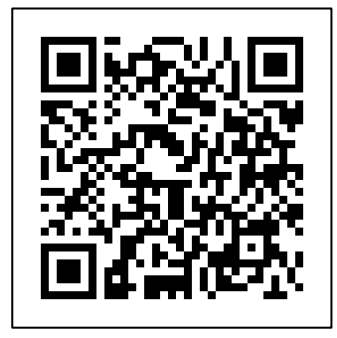